# Fusion 360 postprocesor + nesting

# Návod na vytvoření podkladů pro laser

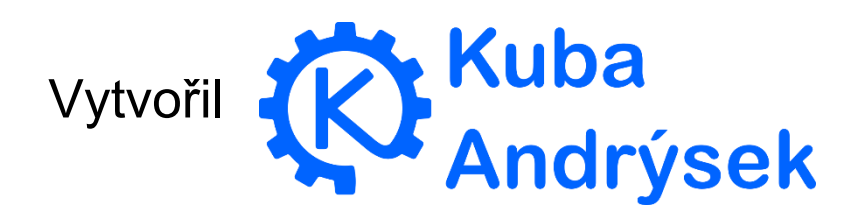

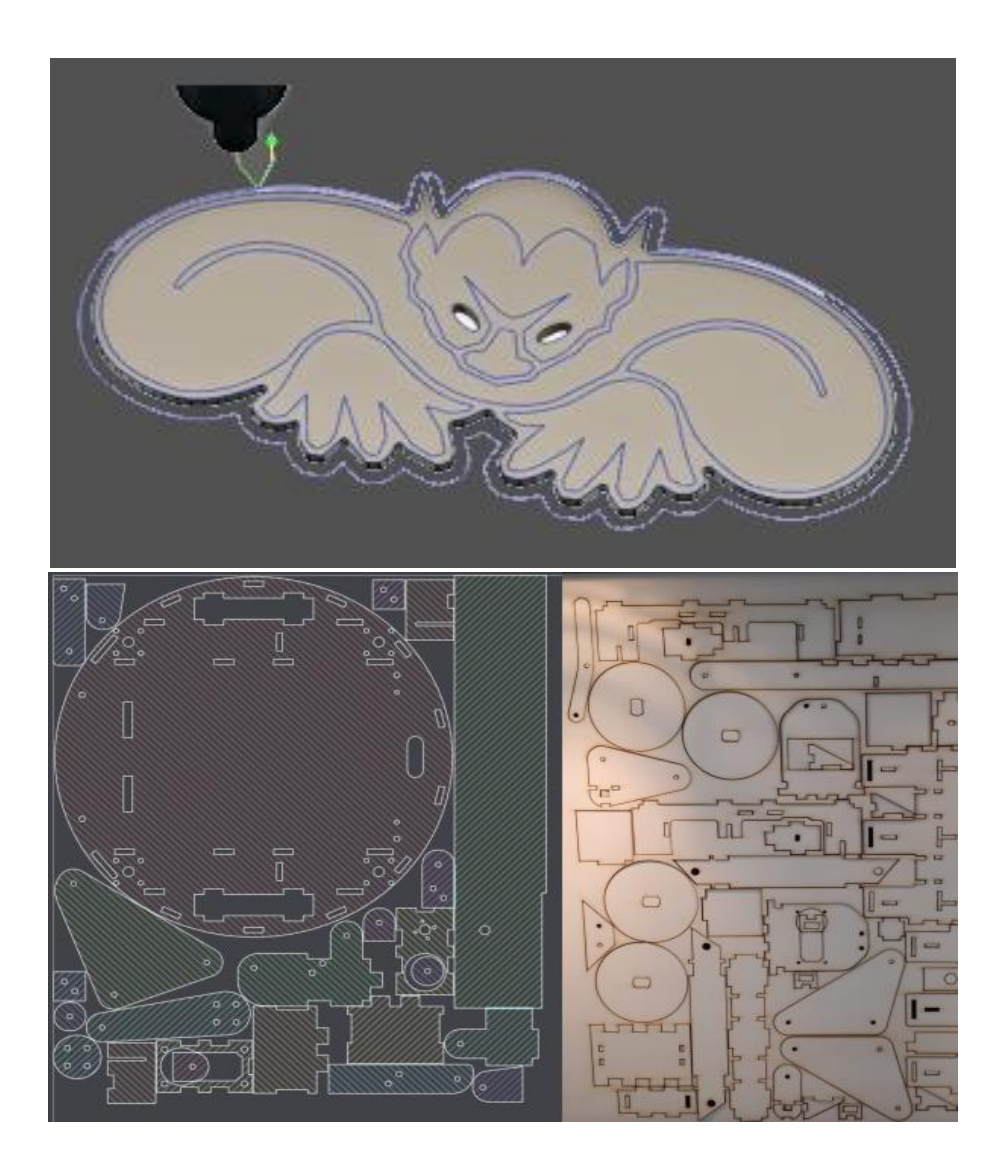

• Na začátku je potřeba si stáhnout náš postprocesor pro generováni drah pro laser (vygeneruje svg soubor)

|                                    | SVGnest - Free and Open Source × +         |    |
|------------------------------------|--------------------------------------------|----|
| C 🔒 https://nesting.robotikabmo.cz | → C      A https://nesting.robotikabrno.cz | ۵. |
|                                    |                                            |    |
|                                    |                                            |    |
|                                    |                                            |    |
|                                    |                                            |    |

| SVGnest                           |
|-----------------------------------|
| Robotárna and FabLab Brno edition |
|                                   |

- •
- Klikněte na "Get Fusion360 postprocessor"

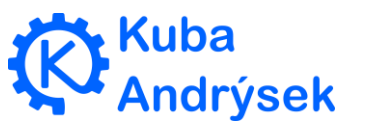

```
() SVGnest - Free and Open Source × S https://nesting.robotikabrno.cz/p × +
 /**
   Copyright (C) 2015 by Autodesk, Inc.
   All rights reserved.
   $Revision: 41602 8a235290846bfe71ead6a010711f4fc730f48827 $
   $Date: 2017-09-14 12:16:32 $
   FORKID {2E27B627-115A-4A16-A853-5B9B9D9AF480}
*/
description = "FabLab laser";
vendor = "Robotika Brno";
                                                         Back
                                                                       Alt+Left Arrow
vendorUrl = "https://robotikabrno.cz";
                                                         Forward
                                                                      Alt+Right Arrow
                                                                            Ctrl+R
certificationLevel = 2:
                                                                           Ctri+S ased on Glowforge post processor.";
                                                       Save as...
longDescription = "Post processor for Trote
                                                         Print.
                                                         Translate to English
extension = "svg";
mimetype = "image/svg+xml";
                                                         View page source
                                                                            Ctrl+U
setCodePage("utf-8");
                                                                         Ctrl+Shift+I
                                                         Inspect
capabilities = CAPABILITY_JET;
minimumCircularSweep = toRad(0.01);
maximumCircularSweep = toRad(90); // avoid potential center calculation errors for CNC
allowHelicalMoves = true;
allowedCircularPlanes = (1 << PLANE_XY); // only XY arcs
properties = {
   generateStock: true,
   width: 500, // width in mm used when useWCS is disabled
   height: 400, // height in mm used when useWCS is disabled
   spacing: 10,
   lineWidth: 0.1
1:
// user-defined property definitions
propertyDefinitions = {
   generateStock: {title:"Generate stock", description:"Generate rectangular stock shape", type:"boolean"},
width: {title:"Stock width(mm)", description:"Width of stock in mm", type:"number"},
height: {title:"Stock height(mm)", description:"Height of stock in mm", type:"number"},
```

• V názvu souboru změňte "FabLabLaser.cps.txt" na "FabLabLaser.cps"

#### (smažete ".txt") + Místo typu "Text Document" změňte na "All Files"

| Save As                                                                                             |                             |                   |        | $\times$ |
|----------------------------------------------------------------------------------------------------|-----------------------------|-------------------|--------|----------|
| $\leftarrow$ $\rightarrow$ $\checkmark$ $\uparrow$ 🗊 $\Rightarrow$ This PC $\Rightarrow$ 3D Objects | ٽ ~                         | Search 3D Objects |        | 9        |
| Organize 🔻 New folder                                                                               |                             |                   | ▼ 🔤    | ?        |
| This PC                                                                                             | No items match your search. |                   |        |          |
| 🔰 3D Objects                                                                                        |                             |                   |        |          |
| 🧾 Desktop                                                                                           |                             |                   |        |          |
| Documents                                                                                           |                             |                   |        |          |
| 🖊 Downloads                                                                                         |                             |                   |        |          |
| b Music                                                                                             |                             |                   |        |          |
| E Pictures                                                                                          |                             |                   |        |          |
| Videos                                                                                              |                             |                   |        |          |
| Local Disk (C:)                                                                                     |                             |                   |        |          |
| 🔜 Data (D:) 🗸 🗸                                                                                     |                             |                   |        |          |
| File name: FabLabLaser.cps                                                                          |                             |                   |        | ~        |
| Save as type: All Files (*.*)                                                                       |                             |                   |        | ~        |
|                                                                                                    |                             |                   |        |          |
| ∧ Hide Folders                                                                                      |                             | <u>S</u> ave      | Cancel |          |
| Zapněte Fusion 360                                                                                  |                             |                   |        |          |

Kuba Andrýsek

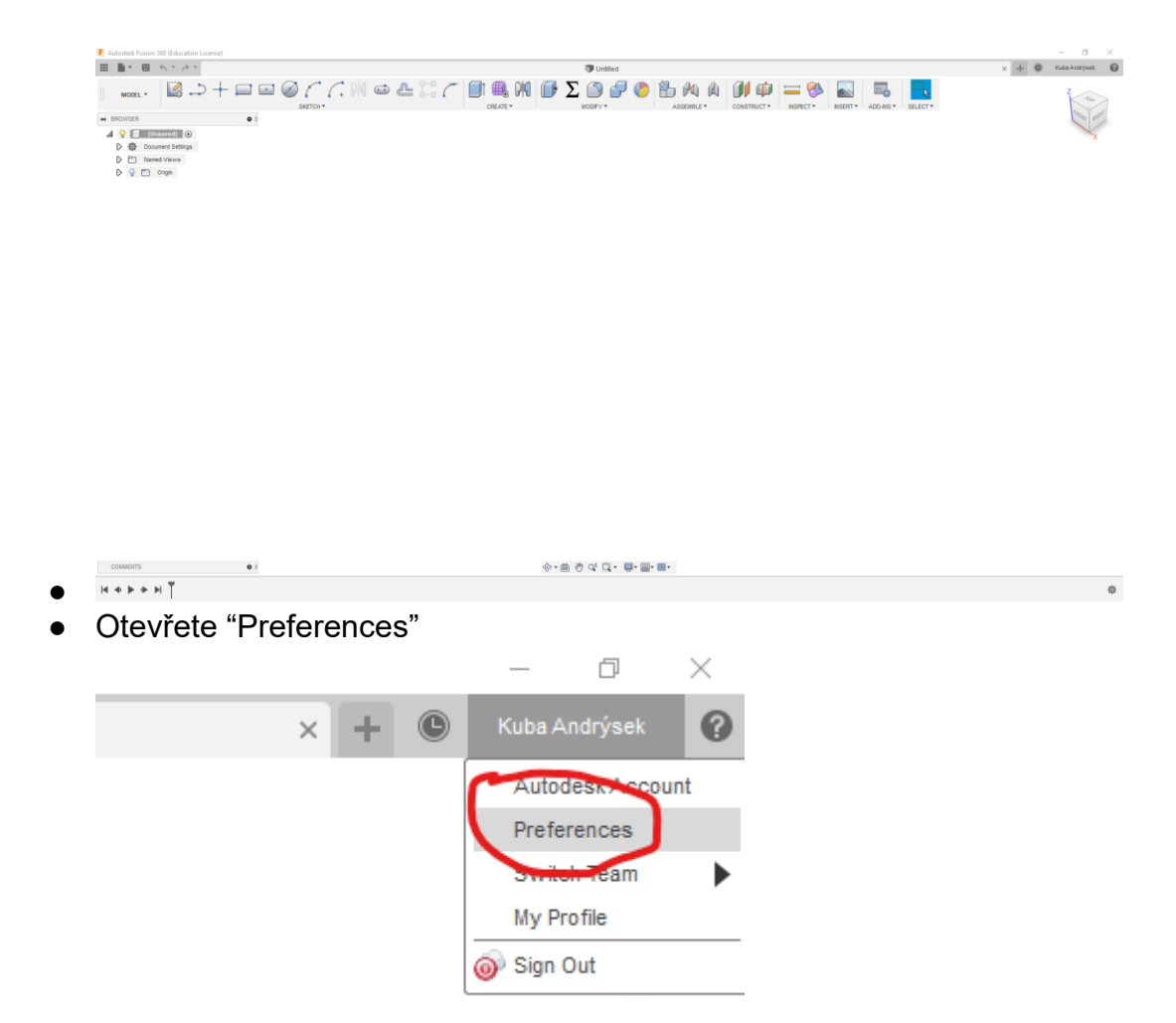

•

Přepněte se do "Manufacture" a zapněte "Enable Cloud Libraries"

| ✓ General                                  | Preferences controlling behavior in the Manufacture workspace |
|--------------------------------------------|---------------------------------------------------------------|
| API                                        |                                                               |
| Design                                     | External editor C:/Program Files/Inkscape/inkscape.exe        |
| Reader                                     |                                                               |
| Manufacture                                | Enable Cloud Libraries 🗹                                      |
| Drawing                                    |                                                               |
| Material                                   | Browser Display Properties                                    |
| Mesh                                       | Show tool number                                              |
| Graphics                                   |                                                               |
| Network                                    |                                                               |
| Data Collection and Use                    | Show operation machining time                                 |
| <ul> <li>Unit and Value Display</li> </ul> | Show tool description                                         |
| Simulation and Generative Design           | Show setup work offset and spindle                            |
| Decian     Decian                          | Show cycle type 🗹                                             |
| Manufacture                                | Show manual NC 🗹                                              |
| Simulation and Generative Design           | Show pattern type 🗹                                           |
| Preview                                    |                                                               |
|                                            | Prompts                                                       |
|                                            | Confirm generation when already valid 🗸                       |
|                                            | Automatically generate toolpath on operation change           |
|                                            | , atomatically gonorato toopaal on operation onalige 🔄        |
|                                            |                                                               |
|                                            |                                                               |
|                                            |                                                               |
|                                            |                                                               |
|                                            |                                                               |
|                                            |                                                               |
|                                            |                                                               |
|                                            |                                                               |

• Zobrazte "Assets"

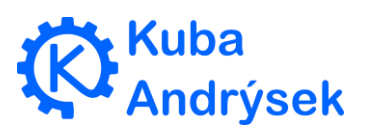

| R Autodesk Fusion 360 (Education License)                                                                      |              |
|----------------------------------------------------------------------------------------------------|--------------|
| Kuba Andrýsek 🖉 🔍 🎽                                                                                            |              |
| PROJECTS New Project                                                                                           |              |
| Min 🖬                                                                                                    |              |
|                                                                                                    |              |
| <u>م</u>                                                                                                    |              |
|                                                                                                    |              |
| A                                                                                                    |              |
|                                                                                                    |              |
|                                                                                                    |              |
| Project that contains assets used by Fusion 360 including templates, libraries, and other configuration files. |              |
| SAMPLES                                                                                                    |              |
| Basic Training                                                                                                 |              |
| Samples used in the Hands-on exercises in our<br>Help topics.                                                  |              |
| Zobrazte "CAMPosts"                                                                                            |              |
| <ul> <li>Assets C ۹ ×</li> </ul>                                                                               |              |
| Data People                                                                                                    |              |
| Upload 🔅                                                                                                    |              |
| CAMMachines                                                                                                    |              |
|                                                                                                    |              |
| CAMPosts                                                                                                    |              |
| CAMTemplates                                                                                                   |              |
|                                                                                                    |              |
| CAMTools                                                                                                    |              |
|                                                                                                    |              |
|                                                                                                    |              |
| Klikněte na "Upload"                                                                                           |              |
| < 📑 Assets                                                                                                    | 2 <          |
|                                                                                                    |              |
| Data                                                                                                    | People       |
|                                                                                                    | Upload       |
|                                                                                                    |              |
| 🛆 📏 CAMPosts                                                                                                   |              |
|                                                                                                    |              |
|                                                                                                    |              |
| · · · · · · · · · · · · · · · · · · ·                                                                          |              |
| Vyberte a nahrajte soubor "FabLa                                                                               | abLaser.cps" |

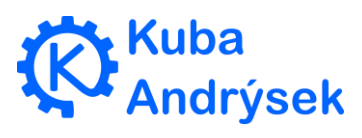

 $\times$ 

| Select Files Or                                                   | Drag and Drop Here     |                 |                                             |
|-------------------------------------------------------------------|------------------------|-----------------|---------------------------------------------|
| NAME<br>FabLabLaser                                               | TYPE SIZE<br>CPS 12 KB | remove<br>×     |                                             |
|                                                                   |                        |                 |                                             |
| Location:<br>Assets > CAMPosts                                    |                        | Change Location |                                             |
| ymodelujte si něco                                                |                        |                 | X + @ Kuba And                              |
| ymodelujte si něco                                                | United*                | Cancel Upload   | X + C Ruea And                              |
| ymodelujte si něco                                                | Unified*               | Cancel Upload   | X + Cruco And<br>N NSPECT- RISERT ADD-HIS S |
| ymodelujte si něco<br>NODEL - P - P - P - P - P - P - P - P - P - | United"                |                 | X + O<br>NISPECT+ NISERT+ AO                |

• Vyberte "Manufacture", dříve "CAM"

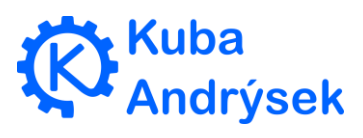

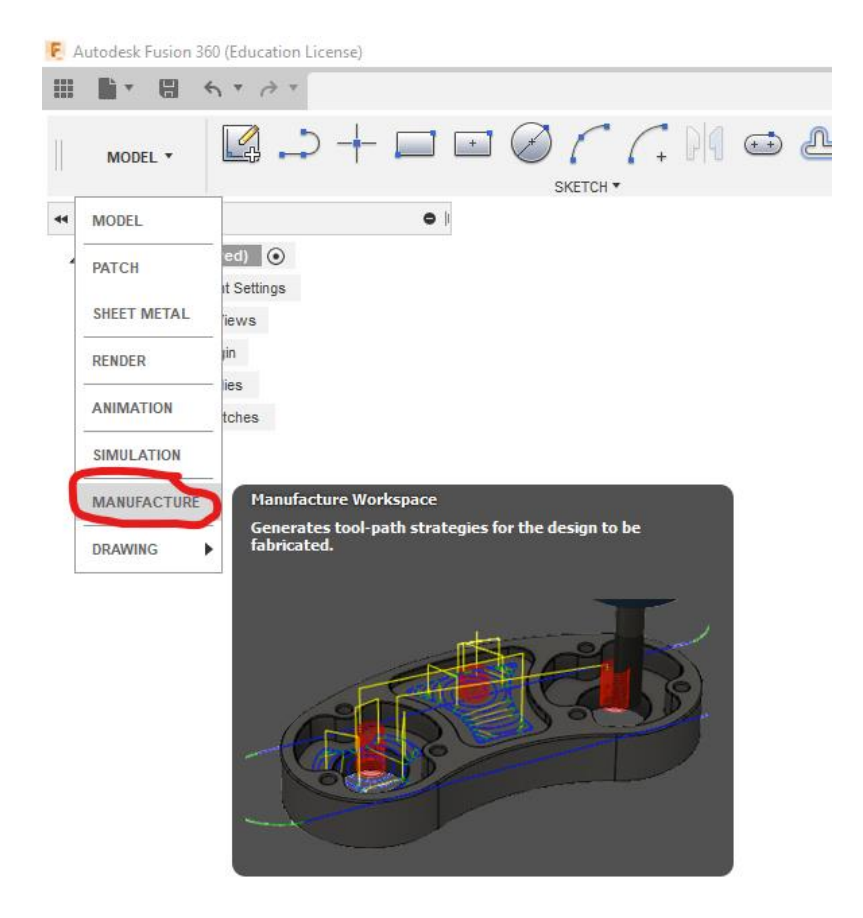

### • Zde vytvoříme dráhy pro laser

| 🜔 Autodesk Fusion 360 (Education License) |                                                                          | - 🗆 X                      |
|-------------------------------------------|--------------------------------------------------------------------------|----------------------------|
|                                           | Tutitled*                                                                | × + 🕲 Kuba Andrýsek 🕜      |
|                                           | D SD V DRILLING V MULTI-AXIS V TURNING V CUTTING V ACTIONS V NISPECT V M | ANAGE * ADD-INS * SELECT * |
| ◄ BROWSER                                 |                                                                          |                            |
| CALI Root                                 |                                                                          | TOP<br>FRONT X             |
| COMMENTS                                  | ● · 茴 씡 ⊄ Q · 圆 · 圖 · 圖 · 클 ·                                            |                            |
| Vybereme "Setup"                          |                                                                          |                            |

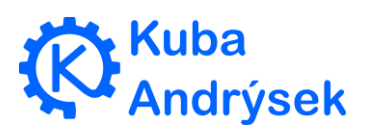

尾 Autodesk Fusion 360 (Education License)

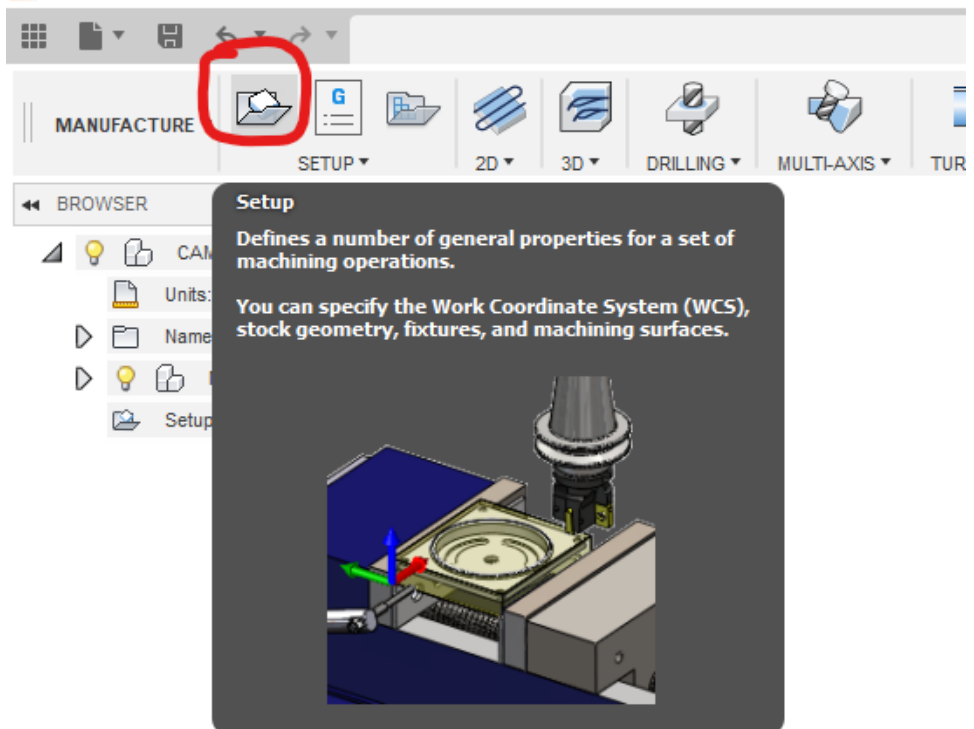

- •
- Vybereme
  - Orientation -> Z axis...X axis -> označte plochu, podle jejího obrysu se bude řezat.
  - Model -> teleso, které chci řezat

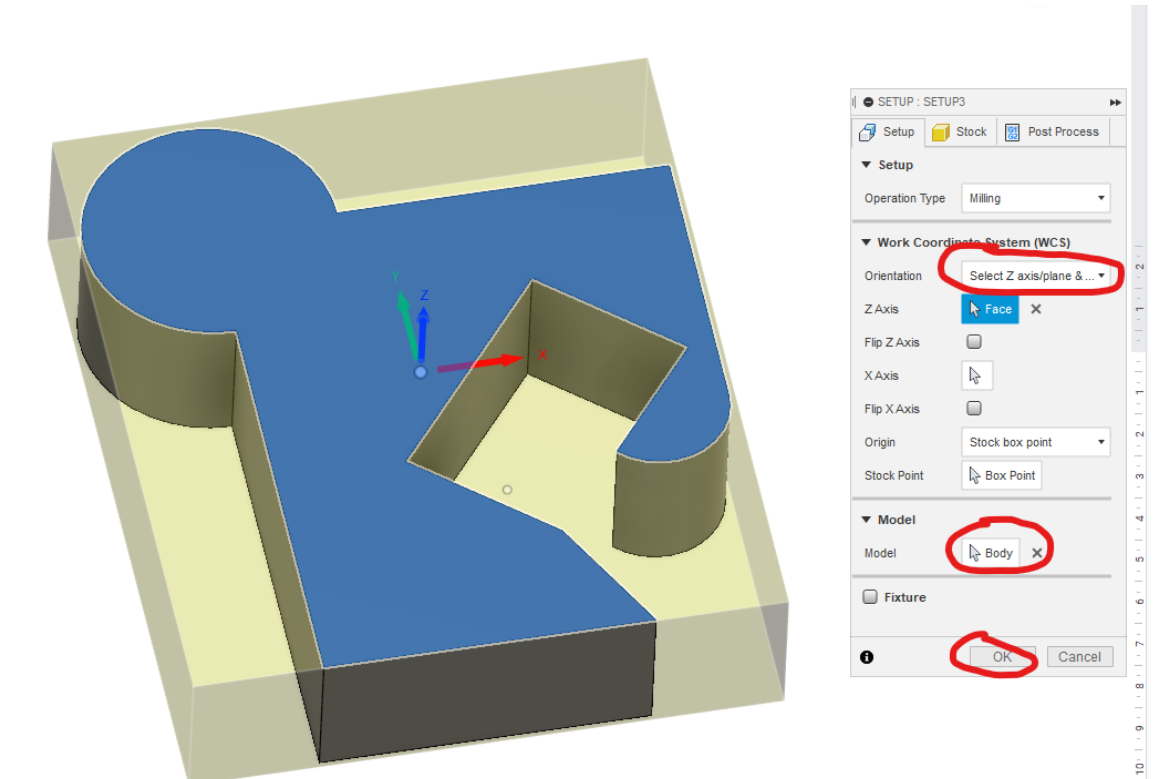

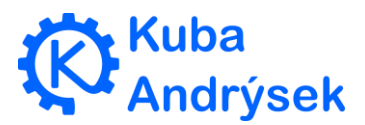

Ê

- s vybraným nástrojem x axis znovu vyberte stejnou plochu
- Vyberte "Cutting"

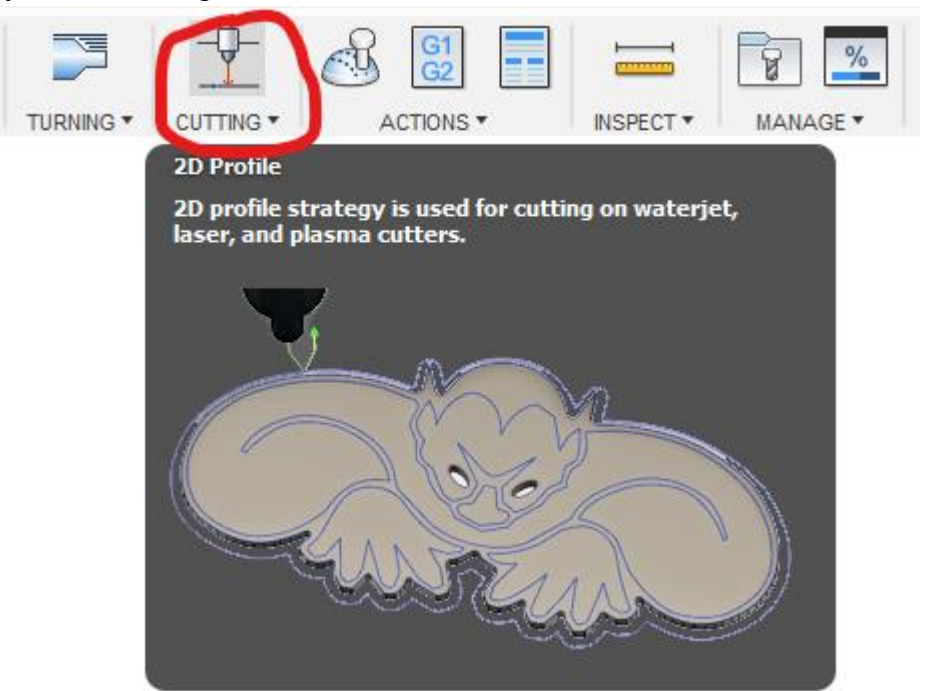

- •
- Vyberte nástroj "Tool"

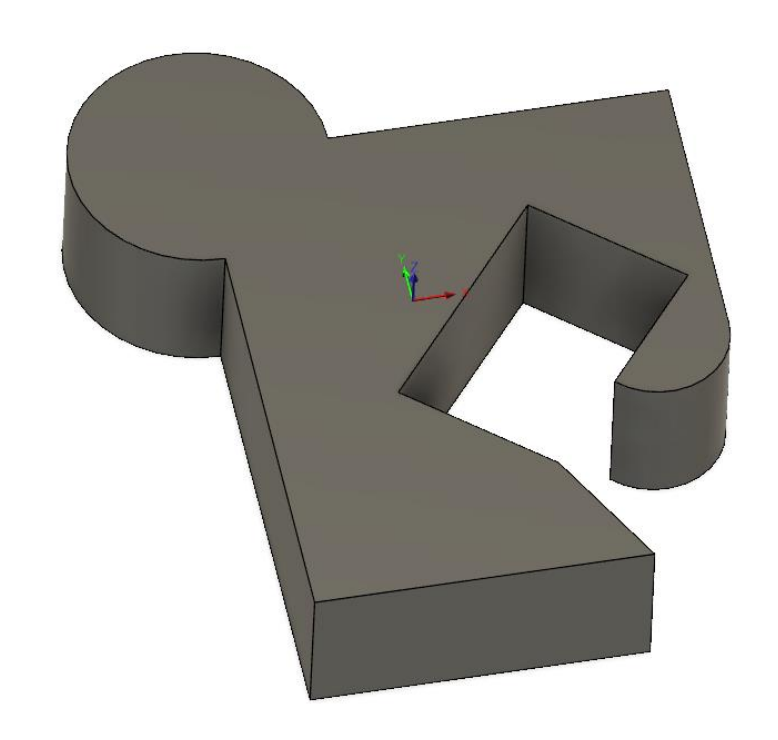

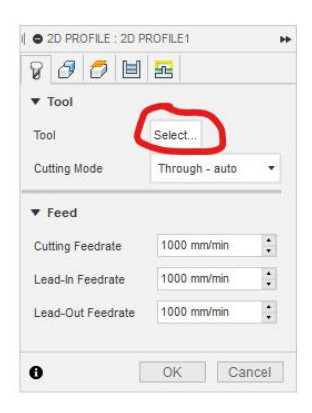

- •
- Přepněte se do "Library" a vytvořte nový nástroj.

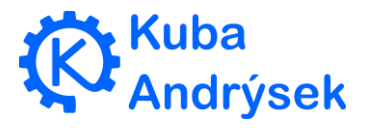

| E Select Tool                                                                                                    |                                                                                                    |                            |          | <b>+0 +</b> 0 | ×         |
|----------------------------------------------------------------------------------------------------|----------------------------------------------------------------------------------------------------|----------------------------|----------|---------------|-----------|
| Deration Type D                                                                                                    | imensions Search                                                                                                    |                            |          | •} •          |           |
| Libraries<br>V All<br>V Documents<br>V Untitled<br>Cloud<br>V Local<br>Local<br>V Loser<br>V Laser<br>V Vendors<br>V Samples | Name<br>✓ Local/Library<br>♥ 1 - Ø0.1 mm laser cutter (NO-Laser 0.10)<br>♥ 2 - Ø0.1 mm laser cutter (FILLI-Laser 0.10) | Cutting diameter Corner ra | adius Or |               |           |
|                                                                                                    | <                                                                                                    |                            | >        |               | ļ         |
|                                                                                                    |                                                                                                    |                            |          |               | OK Cancel |

- •
- Vyberte název

| General  | Cutter  | Holder | Feed & Speed | Post Processor |
|----------|---------|--------|--------------|----------------|
| info     |         |        |              |                |
| Descript | ion:    |        |              |                |
| NO-Las   | er 0.10 |        |              |                |
| Vendor:  |         |        |              |                |
|          |         |        |              |                |
| Product  | ID:     |        |              |                |
|          |         |        |              |                |
| Product  | Link:   |        |              |                |
|          |         |        |              |                |

- •
- Průměr propalu laseru, který CAM následně bude korigovat.
- paprsek ve FabLabu má průměr cca 0,12 záleží tedy na tom jak přesně chcete řezat pokud děláte jen nějaké ozdoby nemusíte to řešit pokud však děláte něco funkčního musíte se zamyslet nad tím jestli chcete radši skládat ztuha, ale přesně a pevně nebo lehce, ale méně přesně a s nutností spoj lepit či šroubovat.

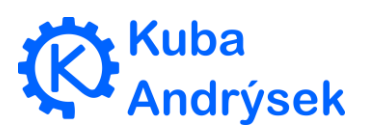

| Туре     |            |      | Geometry             |        |  |
|----------|------------|------|----------------------|--------|--|
| Ų        | Laser cutt | er 🔻 | Kerf width 0.1 mm    |        |  |
| Т.       |            |      | Nozzle clearance dia | ameter |  |
| Unit:    |            |      | 1 mm                 | 1      |  |
| Millimet | ers        | -    |                      |        |  |

ztuha, ale přesně a pevně nebo lehce, ale méně přesně a s nutností spoj lepit či šroubovat.

| Туре      |           |       | Geometry             |        |
|-----------|-----------|-------|----------------------|--------|
|           |           |       | Kerfwidth            | _      |
| ~ ~       | Laser cut | ter 🔻 | 0.1 mm               |        |
| Υ.        |           |       | Nozzle clearance dia | ameter |
| Unit:     |           |       | 1 mm                 | 1      |
| Millimote | ers       | -     |                      |        |

Do "Comment" vložte !!!!!

ztuha, ale přesně a pevně nebo lehce, ale méně přesně a s nutností spoj lepit či šroubovat.

| General  | Cutter     | Holder | reeu a speeu           | FUSCFICESSO |
|----------|------------|--------|------------------------|-------------|
| Type     | Laser cutt | er 🔻   | Geometry<br>Kerf width | 1           |
| Voit:    | Laser cutt |        | Nozzle clearance dia   | ameter      |
| Millimet | ers        | •      |                        |             |

- Do "Comment" vložte !!!!!
- Do "Comment" vložte !!!!!

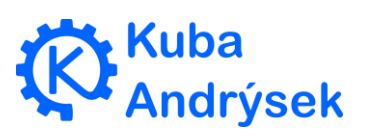

6 4

- o "nofill" pro řezání
- o nebo "fill" pro gravírování
- o mezera
- o "rgb"
- (červená, zelená, modrá) vyberte barvy výstupu 0 až 255, pomocí těchto parametrů určité, jakou barvu budou mít jednotlivé vyexportované křivky.
- příklad nofill rgb(255,0,0) pro řezání po červených vektorech nebo - fill rgb(0,0,0) - pro gravírování černou barvou

| General       | Cutter                | Holder       | Feed & Speed        | Post Processor                                                                   |
|---------------|-----------------------|--------------|---------------------|----------------------------------------------------------------------------------|
| NC            |                       |              |                     |                                                                                  |
| Number:       |                       | C            | Comment:            |                                                                                  |
| 1             |                       | ŧ            | nofill rgb(255,0,0) |                                                                                  |
| Length o      | ffset:                |              |                     | •                                                                                |
| 1             |                       | -            |                     |                                                                                  |
| Diameter      | offset:               |              |                     |                                                                                  |
| 1             |                       | -            | Manual tool cha     | ange                                                                             |
| ₹ 2 - Ø0.1 mm | n laser cutter (FILL) | -Laser 0.10) |                     | Geometry Cutting width 0.1 mm Head Clearance 1 mm Nozzle Clearance 1 mm Diameter |
|               |                       |              |                     | Holder<br>Waterjet Head<br>Product ID                                            |
|               |                       |              |                     |                                                                                  |
| <             |                       |              |                     | ,                                                                                |
|               |                       |              |                     | OK Can                                                                           |

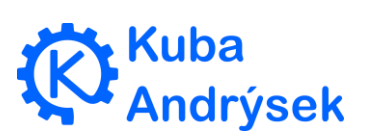

• Označte hranu podle které chcete řezat

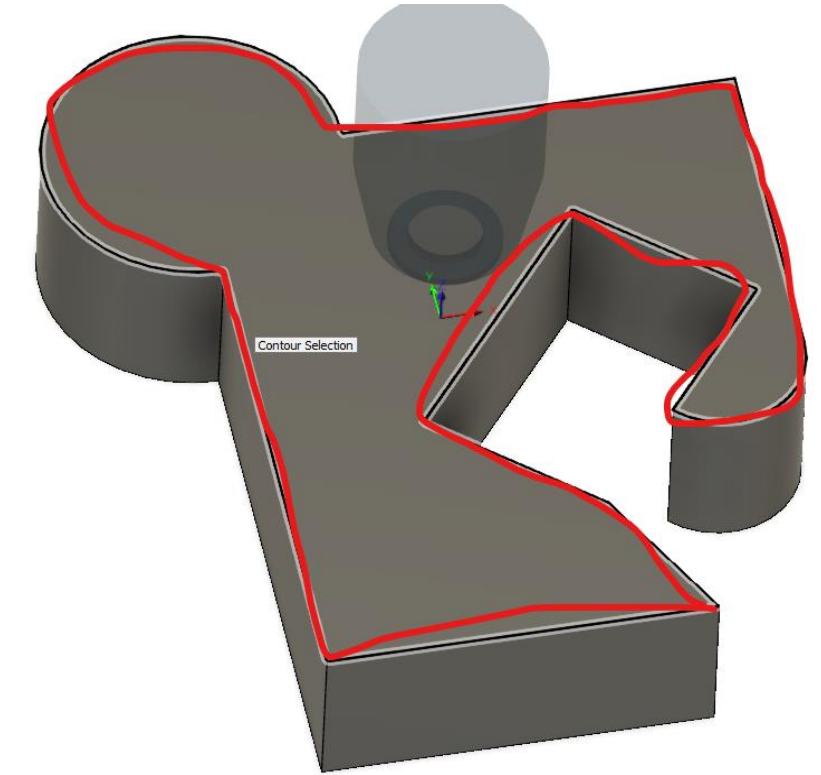

- •
- Upravte "Compensation Type" na "In computer"

| I State 1 PROFILE : 2D PROFILE | E1 🕨          |
|--------------------------------|---------------|
| 8 <i>3 5</i> <b>b</b> 2        |               |
| ▼ Passes                       |               |
| Tolerance                      | 0.01 mm 🔹     |
| Sideways Compensation          | Left •        |
| Compensation Type              | In computer 🔹 |
| Preserve Order                 |               |
| Stock to Leave                 |               |
| Smoothing                      |               |
|                                |               |
|                                |               |

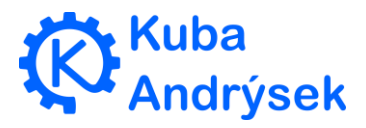

• Odškrtněte a potvrďte OK

| I C 2D PROFILE : 2D PROFILE1 |
|------------------------------|
| 8 8 6 🗉 🖻                    |
| ▼ Linking                    |
| Keep Nozzle Down             |
| ▼ Leads                      |
| Lead-In (Entry)              |
| Lead-Out (Exit)              |
| ▼ Piercing                   |
| Pierce Clearance 0.1 mm      |
| ▼ Positions                  |
| Entry Positions Nothing      |
| OK Cancel                    |

 Vygeneruje se dráha. Dráhu je možné přegenerovat po dalších úpravách modelu pomocí "Generate"

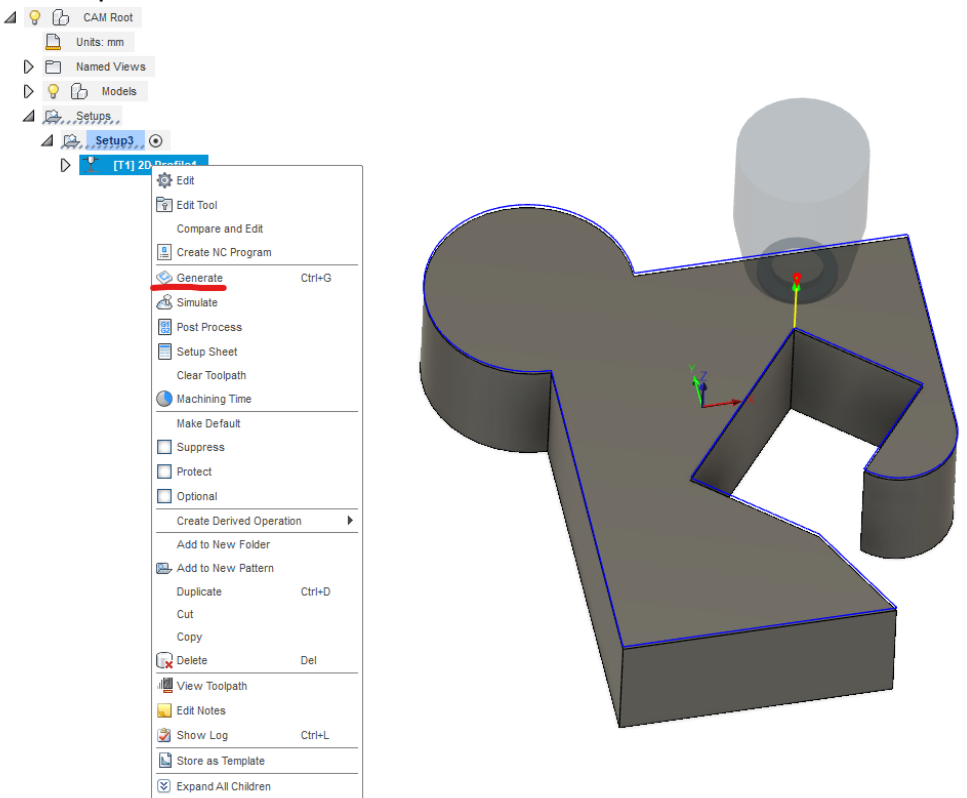

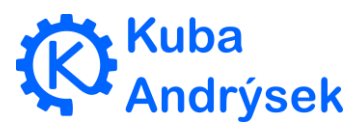

•

•

• Vyberte co všechno chcete vyexportovat.

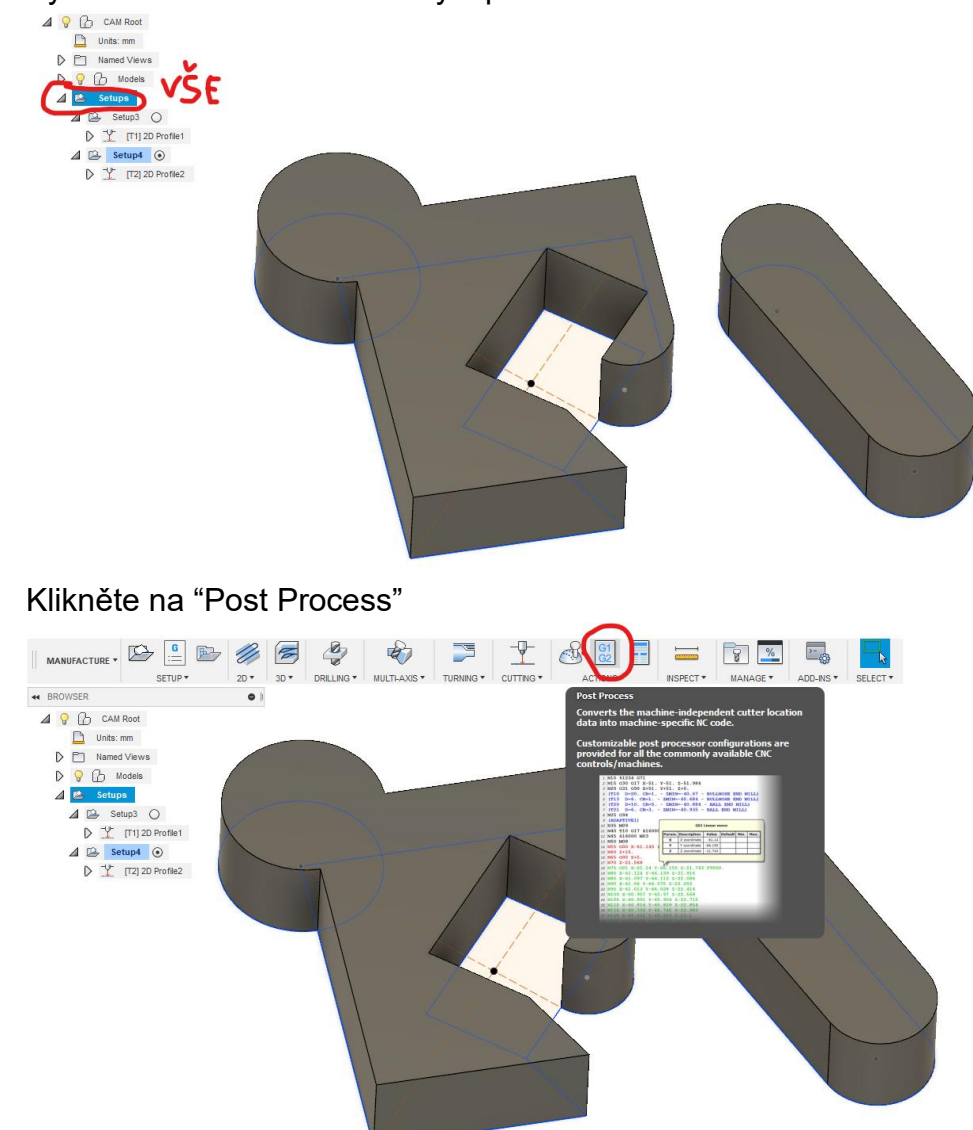

•

•

• Přepněte na "Setup" -> "Use Cloud Posts"

| 😰 Post Process                             |             |   | ×                              |
|--------------------------------------------|-------------|---|--------------------------------|
| Configuration Folder                       |             |   |                                |
| <my cloud="" posts=""></my>                |             |   | Setup                          |
|                                            |             |   | Use Personal Post Library      |
| Post Configuration                         |             |   | Use Installed Post Library     |
| Enter search text All ~                    | All vendors |   | Use Cloud Posts                |
| Fahl ah laser / Fahl ahl aser              | Open config |   | Open Autodesk HSM Post Library |
|                                            | openeoring  | Ð | Open Folder                    |
| Output folder                              |             |   | Refresh F5                     |
| D:\data\3D modelovani\Fusion360\Output_CAM | Open folder |   | Reset Output Folder            |
|                                            |             |   | Add Cascading Post             |
| Program Settings                           |             |   | Remove Cascading Post          |
| Program name or number Property            |             |   | Recent                         |

• Vyberte

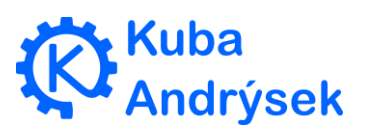

- "FabLab/FabLabLaser"
- kam se má soubor uložit
- název souboru (Program name or number)
- v tabulce můžete upravit parametry
- "Post"- export

|                                                                                                    |                                                                                                    |                                                                           |                                                                                      | 2 |
|----------------------------------------------------------------------------------------------------|----------------------------------------------------------------------------------------------------|---------------------------------------------------------------------------|--------------------------------------------------------------------------------------|---|
| Configuration Folder                                                                               |                                                                                                    |                                                                           |                                                                                      |   |
| <my cloud="" posts=""></my>                                                                        |                                                                                                    |                                                                           | Setup                                                                                |   |
| Post Configuration                                                                                 |                                                                                                    |                                                                           |                                                                                      |   |
| Enter search text                                                                                  | All ~                                                                                                    | All vendors                                                               |                                                                                      | ~ |
| FabLab laser / FabLabLaser                                                                         | ~                                                                                                    | Open config                                                               |                                                                                      |   |
| <u>O</u> utput folder                                                                              |                                                                                                    |                                                                           | NC extension                                                                         |   |
| D:\data\3D modelovani\Fusion360\Output_CAM                                                         |                                                                                                    | Open folder                                                               | .svg                                                                                 |   |
| Program Settings Program name or number CAM-                                                       | Property                                                                                                    |                                                                           |                                                                                      | _ |
| - Crut                                                                                             |                                                                                                    |                                                                           | Value                                                                                | ^ |
|                                                                                                    | Generate stock                                                                                                    |                                                                           | Value<br>Yes                                                                         | î |
| Program comment                                                                                    | Generate stock Stock height(mi                                                                                                    | m)                                                                        | Value<br>Yes<br><b>410</b>                                                           | ^ |
| Program comment                                                                                    | Generate stock<br>Stock height(mi<br>Line width                                                                                                    | m)                                                                        | Value<br>Yes<br>410<br>0.1                                                           | ^ |
| Program comment                                                                                    | Generate stock<br>Stock height(mi<br>Line width<br>Spacing<br>Stock width(mi                                                                                                    | m)                                                                        | Value<br>Yes<br>410<br>0.1<br>10<br>600                                              |   |
| Program comment                                                                                    | Generate stock<br>Stock height(mi<br>Line width<br>Spacing<br>Stock width(mi<br>(Built-in) Allow helic                                                                                               | m)<br>n)<br>al moves                                                      | Value<br>Yes<br>410<br>0.1<br>10<br>600<br>Yes                                       |   |
| Program comment Unit Document unit                                                                 | Generate stock<br>Stock height(mu<br>Line width<br>Spacing<br>Stock width(mm<br>(Built-in) Allow helic<br>(Built-in) High feedi                                                                      | m)<br>n)<br>cal moves<br>rate mapping                                     | Value<br>Yes<br>410<br>0.1<br>10<br>600<br>Yes<br>Preserve rapi                      |   |
| Program comment Unit Document unit Reorder to minimize tool changes                                | Generate stock<br>Stock height(mi<br>Line width<br>Spacing<br>Stock width(mm<br>(Built-in) Allow helic<br>(Built-in) High feedi<br>(Built-in) High feedi                                             | n)<br>cal moves<br>rate mapping<br>rate                                   | Value<br>Yes<br>410<br>0.1<br>10<br>600<br>Yes<br>Preserve rapi<br>0                 |   |
| Program comment Unit Document unit Reorder to minimize tool changes Onen NC file in editor         | Generate stock<br>Stock height(mi<br>Line width<br>Spacing<br>Stock width(mm<br>(Built-in) Allow helic<br>(Built-in) High feed<br>(Built-in) High feed<br>(Built-in) Maximum                         | n)<br>cal moves<br>rate mapping<br>rate<br>circular radius                | Value<br>Yes<br>410<br>0.1<br>10<br>600<br>Yes<br>Preserve rapi<br>0<br>1000         |   |
| Program comment Unit Document unit Reorder to minimize tool changes Open NC file in <u>e</u> ditor | Generate stock<br>Stock height(mi<br>Line width<br>Spacing<br>Stock width(mm<br>(Built-in) Allow helic<br>(Built-in) High feed<br>(Built-in) High feed<br>(Built-in) Maximum<br>(Built-in) Minimum c | m)<br>al moves<br>rate mapping<br>rate<br>circular radius<br>chord length | Value<br>Yes<br>410<br>0.1<br>10<br>600<br>Yes<br>Preserve rapi<br>0<br>1000<br>0.01 | ~ |

## Editace vektoru

- Inkscape
- CorelDraw

| • • • • • • • • • • • • • • • • • • • | terreter Presente Presente P<br>Presente Presente Presente Presente Presente Presente Presente Presente Paresente Paresente Paresente Paresente P<br>Presente Paresente Presente Paresente Paresente Paresente Paresente Paresente Paresente Paresente Paresente P<br>Presente Pa |                  | Fill and Stroke (Shift+Ctrl+P) (c)                                                                                                    |
|---------------------------------------|----------------------------------------------------------------------------------------------------|------------------|----------------------------------------------------------------------------------------------------|
| 5                                     |                                                                                                    |                  | ■ Eil C Stroke gaint == Stroke style                                                                                                    |
|                                       |                                                                                                    |                  | X in the second second |
|                                       |                                                                                                    |                  | Bur (S) 0.0<br>Specify (N) Mod<br>adoption (S)<br>V 3.1 Constant                                                                                                    |
|                                       |                                                                                                    |                  | A      Barrow (Barrow)     Barrow (Barrow)     Barrow (Barrow)     Barrow (Barrow)     Barrow (Barrow)     Barrow     Barrow        |
|                                       |                                                                                                    | $\sum_{i=1}^{n}$ |                                                                                                    |
| -                                     |                                                                                                    |                  |                                                                                                    |
|                                       |                                                                                                    |                  |                                                                                                    |

• Postprocesor vytvoří plochu laseru a vyexportované modely

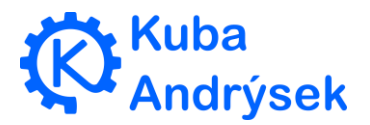

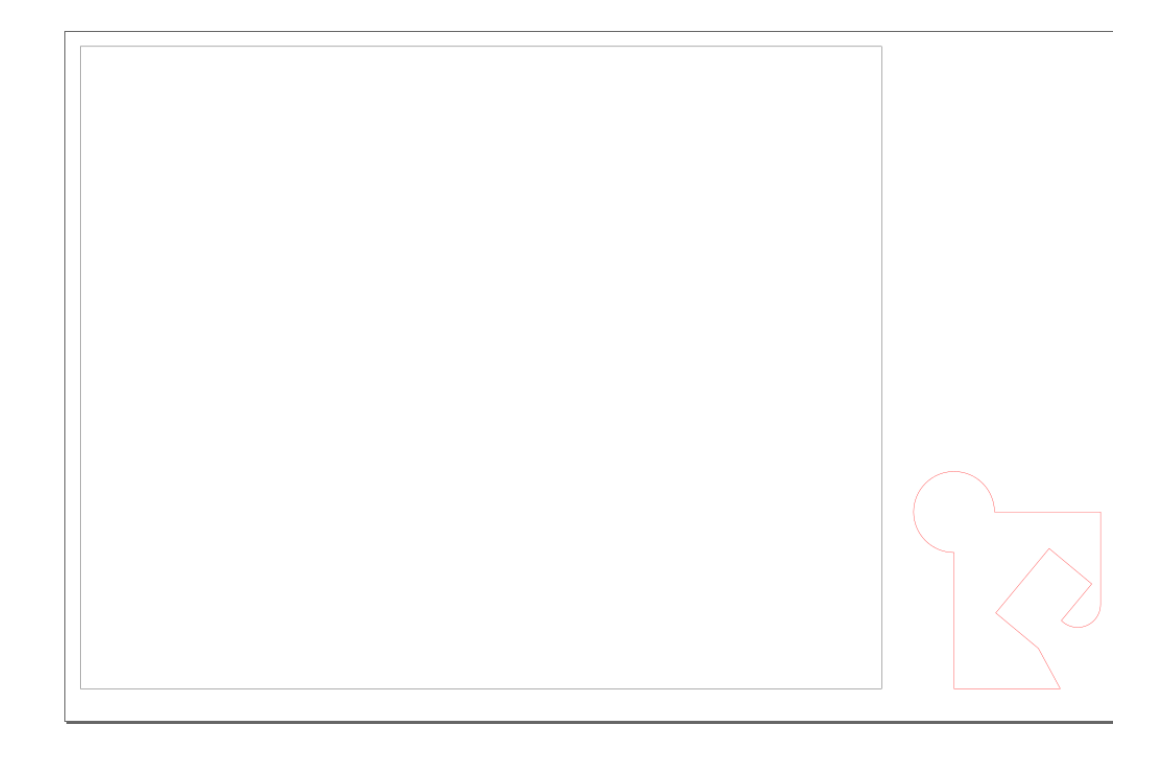

## Nesting

aplikace pro automatické rozmístění na desku

#### • <u>nesting.robotikabrno.cz</u>

- Webová stránka
- Gravírování i řezání
- Upraveno pro Fablab z svgnest.com
- Open source Github
- Náročné na procesor
- <u>Otevří stránku</u>

⑥ SVSnest - Free and Open Source x +
 ← → C ■ https://nesting.robotikabrno.c

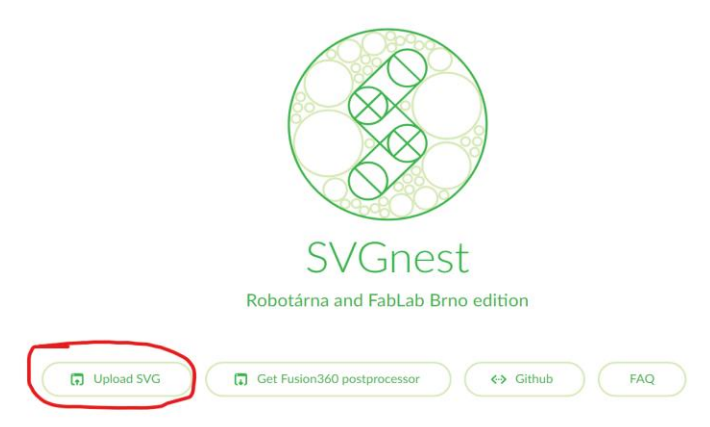

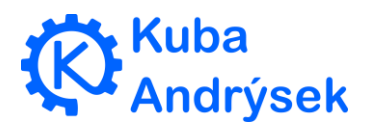

व × ९ 🖻 । • Vyberte prostor, kam se mají díly naskládat a poté "Start Nest"

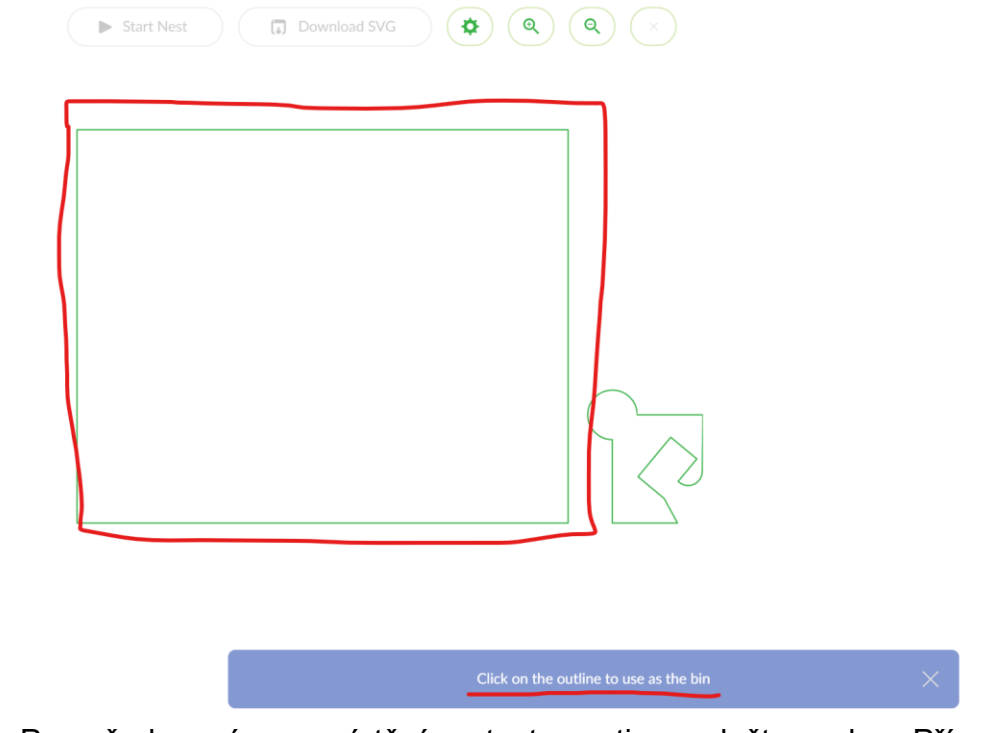

 Po požadovaném rozmístění zastavte nesting a uložte soubor. Případně upravte nastavení

| lacement progress          |                  |                     |      |  |
|----------------------------|------------------|---------------------|------|--|
| 4%<br>Material Utilization | 56<br>Iterations | 1/1<br>Parts placed |      |  |
|                            |                  |                     | <br> |  |
| •                          |                  |                     |      |  |
|                            | <b>,</b>         |                     |      |  |
|                            |                  |                     |      |  |
|                            |                  |                     |      |  |
|                            |                  |                     |      |  |
|                            |                  |                     |      |  |
|                            |                  |                     |      |  |
|                            |                  |                     |      |  |
|                            |                  |                     |      |  |

Nastavení

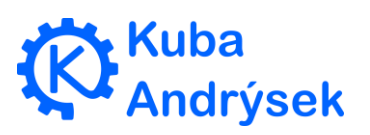

|                    | Space between parts   | ?         |                 |         |            |   |             |
|--------------------|-----------------------|-----------|-----------------|---------|------------|---|-------------|
| 0.3                | Curve tolerance       | ?         |                 |         |            |   |             |
| 4                  | Part rotations        | ?         |                 |         |            |   |             |
| 10                 | GA population         | ?         |                 |         |            |   |             |
| 10                 | GA mutation rate      | ?         |                 |         |            |   |             |
|                    | Part in Part          | 8         |                 |         |            |   |             |
| •                  | Explore concave areas | 3         |                 |         |            |   |             |
|                    | Save Settings         |           |                 |         |            |   |             |
|                    |                       |           |                 |         |            |   |             |
| Příklad<br>Takto v | dalšího výstupu       | ožíte mno | Jering ir odílů |         |            |   |             |
|                    | Start Nest            | Downlo    | ad SVG          | •       | •          | Q |             |
|                    | )                     |           | •               | m656777 | <b>///</b> | 7 | <br>8022000 |

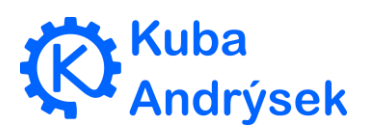

| nutes remaining                                                                                                    |                                                     |                                                        |                     | ( u                                    | J Dowin                                     | oad SVC                            | · )                     | 1   |            |                                                                                                    |   |
|----------------------------------------------------------------------------------------------------|-----------------------------------------------------|--------------------------------------------------------|---------------------|----------------------------------------|---------------------------------------------|------------------------------------|-------------------------|-----|------------|----------------------------------------------------------------------------------------------------|---|
| nutes remaining                                                                                                    |                                                     |                                                        |                     |                                        |                                             |                                    |                         |     |            |                                                                                                    |   |
| nutes remaining                                                                                                    |                                                     |                                                        |                     |                                        |                                             |                                    |                         |     |            |                                                                                                    |   |
| ter Task Manager<br>Task Manager<br>File Options View<br>Processes Performance App history Startup Users Details Services<br>Name Status 777% 52% 0% 0% 40% GPU e<br>© Google Chro 54.5% 209.6 MB 0 MB/s 0 Mbps 0% ↓<br>Fewer getails End task                                                                                                    | inutes                                              | remain                                                 | ning                |                                        |                                             |                                    |                         |     |            |                                                                                                    |   |
| nt progress<br>Task Manager X<br>Ele Options View<br>Processes Performance App history Startup Users Details Services<br>Name Status CPU Memory Disk Network GPU GPU e<br>© Google Chro 54.5% 209.6 MB 0 MB/s 0 Mbps 0% ↓<br>Fewer getails End task                                                                                                    | mates                                               | Teman                                                  |                     |                                        |                                             |                                    |                         |     |            |                                                                                                    |   |
| nt progress<br>Task ManagerX<br>Ele Options View<br>Processes Performance App history Startup Users Details Services<br>Name Status 777% 52% 0% 0% 40% GPU GPU e<br>© Google Chro 54.5% 209.6 MB 0 MB/s 0 Mbps 0% ↓<br>Fewer getailsX<br>Fewer getailsX                                                                                                    |                                                     |                                                        |                     |                                        |                                             |                                    |                         |     |            |                                                                                                    |   |
| Task Manager  Task Manager  Task Manager  Tocsses  Performance App history Startup Users Details Services  Name  Status  TPO  Google Chro  S4.5%  209.6 MB  MB/s  MB/s  Mbps  C  Fewer getails  End task                                                                                                    | ant progr                                           |                                                        |                     |                                        |                                             |                                    |                         |     |            |                                                                                                    |   |
| Task Manager       -       -       ×         File Options View       -       -       ×         Processes Performance App history Startup Users Details Services       -       -       ×         Name       Status       77%       52%       0%       0%       40%       GPU e         © Google Chro       54.5%       209.6 MB       0 MB/s       0 Mbps       0%       •         •       Fewer getails       End task       End task       End task                                                                                                    | ent progr                                           | 255                                                    |                     |                                        |                                             |                                    |                         |     |            |                                                                                                    |   |
| Task Manager  Task Manager  Task Manager  Task Manager  Task Manager  Tockses  Performance  App history  Startup  Users  Details  Services  Processes  Performance  App history  Startup  Startup  CPU  Memory  Disk  Network  GPU  GPU  GPU  GPU  GPU  GPU  GPU  GP                                                                                                    |                                                     |                                                        |                     |                                        |                                             |                                    |                         |     |            |                                                                                                    |   |
| Task Manager  Task Manager  Task Manager  Tockses  Performance App history Startup Users Details Services  Name Status CPU Memory Disk Network GPU GPU GPU GPU GPU GPU GPU GPU GPU GPU                                                                                                    |                                                     |                                                        |                     |                                        |                                             |                                    |                         |     |            |                                                                                                    |   |
| Itel       Options       View         Processes       Performance       App history       Startup         View       View       View         Name       Status       CPU       Memory         Object       Options       Options       Options         Image: Status       CPU       Memory       Disk       Network         Google Chro       54.5%       209.6 MB       OMB/s       OMps       O%         C       >       >       >       >       >         Fewer getails       End task       End task                                                                                                    |                                                     |                                                        |                     |                                        |                                             |                                    |                         |     |            |                                                                                                    |   |
| Task Manager       -       -       ×         Pile Options View       -       -       ×         Processes Performance App history Startup Users Details Services       -       -       ×         Name       Status       CPU       Memory       Disk       Network       GPU GPU e         © Google Chro       54.5%       209.6 MB       0 MB/s       0 Mbps       0%       ↓         C       -       -       ×       -       -       ×         Fewer getails       End task       End task       -       -       -                                                                                                    |                                                     |                                                        |                     |                                        |                                             |                                    | _                       |     |            |                                                                                                    |   |
| Task Manager     -     X       File Options View     -     X       Processes Performance App history Startup Users Details Services     -     X       Name     Status     77%     52%     0%     40%       © Google Chro     54.5%     209.6 MB     0 MB/s     0 Mbps     0%       C     -     -     -     X       Fewer getails     End task                                                                                                    | C                                                   | Laconal.                                               |                     | Ordera fo                              | A                                           |                                    | <b></b>                 |     |            |                                                                                                    | , |
| File     Options     View       Processes     Performance     App history     Startup     Users     Details     Services       Name     Status     77%     52%     0%     0%     40%       © Google Chro     Status     CPU     Memory     Disk     Network     GPU       ©     Google Chro     S4.5%     209.6 MB     0 MB/s     0 Mbps     0%     C       C     Fewer getails     End task                                                                                                    | 0                                                   |                                                        |                     | Ordena ru                              | A                                           |                                    | <b></b>                 |     |            |                                                                                                    | 1 |
| Processes     Performance     App history     Statup     Users     Details     Services       Name     Status     ~ 77%     52%     0%     0%     40%       © Google Chro     Status     ~ 72%     209.6 MB     0 MB/s     0 Mbps     0%       ©     Fewer gletails     Fewer gletails     End task                                                                                                    | Task M                                              | anager                                                 |                     | Ordena Pa                              |                                             |                                    |                         |     | ×          |                                                                                                    | 1 |
| Name         T77%         52%         0%         0%         40%         GPU         GPU <th>Task M<br/>File Optio</th> <th>anager<br/>2005 <u>V</u>iew</th> <th></th> <th>Gratera Per</th> <th>A</th> <th></th> <th><b></b></th> <th></th> <th>×</th> <th></th> <th>1</th> | Task M<br>File Optio                                | anager<br>2005 <u>V</u> iew                            |                     | Gratera Per                            | A                                           |                                    | <b></b>                 |     | ×          |                                                                                                    | 1 |
| Name     Status     CPU     Memory     Disk     Network     GPU     GPU       © Google Chro     54.5%     209.6 MB     0 MB/s     0 Mbps     0%       c                                                                                                    | r⊠ Task M<br>File Optio<br>Processes                | anager<br>ons <u>V</u> iew<br>Performance              | e App his           | story Startup                          | p Users Detail                              | s Services                         | -<br>-                  |     | ×          | the reader of the reader of the reader of the reader of the reader of the reader of the reader of the reader of | 1 |
| © Google Chro         54.5%         209.6 MB         0 MB/s         0 Mbps         0%           <            >         >            Fewer details           >                                                                                                    | Task M<br>File Optio<br>Processes                   | anager<br>xns <u>V</u> iew<br>Performance              | e App his           | story Startup                          | p Users Detail                              | ls Services                        | 0%                      | 40% | ×          |                                                                                                    | 1 |
|                                                                                                    | rask M<br>File Optin<br>Processes<br>Name           | anager<br>ons <u>V</u> iew<br>Performance              | e App his<br>Status | story Startup<br>~ 77%<br>CPU          | p Users Detail<br>52%<br>Memory             | s Services<br>0%<br>Disk           | 0%<br>Network           |     | ×<br>GPU e |                                                                                                    | 1 |
| Fewer <u>d</u> etails                                                                                                    | r Task M<br>File Optio<br>Processes<br>Name<br>ⓒ Go | anager<br>ons <u>V</u> iew<br>Performance              | e App his<br>Status | story Startup<br>~ 77%<br>CPU<br>54.5% | p Users Detail<br>52%<br>Memory<br>209.6 MB | s Services<br>0%<br>Disk<br>0 MB/s | 0%<br>Network           |     | GPU e      |                                                                                                    | , |
| Fewer details                                                                                                    | Task M<br>File Optio<br>Processes<br>Name<br>♥ Go   | anager<br>ons <u>V</u> iew<br>Performance<br>ogle Chro | e App his<br>Status | story Startup<br>~ 77%<br>CPU<br>54.5% | p Users Detail<br>52%<br>Memory<br>209.6 MB | s Services<br>0%<br>Disk<br>0 MB/s | 0%<br>Network<br>0 Mbps |     | GPU e      |                                                                                                    | , |
|                                                                                                    | Task M<br>File Optin<br>Processes<br>Name           | anager<br>ons <u>V</u> iew<br>Performance              | e App his<br>Status | story Startup<br>~ 77%<br>CPU<br>54.5% | v Users Detail<br>52%<br>Memory<br>209.6 MB | s Services<br>0%<br>Disk<br>0 MB/s | 0%<br>Network<br>0 Mbps |     | GPU e      |                                                                                                    | 1 |

#### • <u>deepnest.io</u>

- Aplikace Windows, Mac a Linux
- Offline
- o Rychlejší
- Pouze řezání
- Dají se přidávat a odebírat tělesa
- Jde přidat velikost desky obdélník
- Open source Github
- Odkaze ke <u>stažení</u>

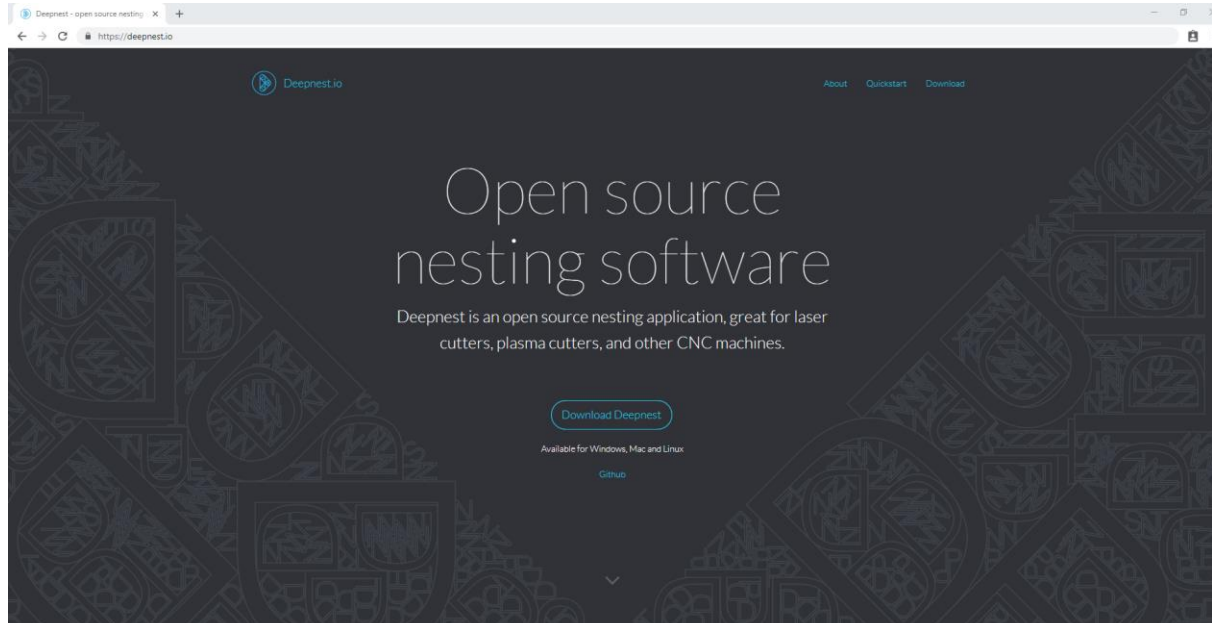

• Pro vložení dílů klikněte na "Import" a vyberte požadovaný soubor

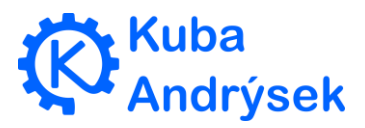

| mest - Industrial | nesting |                                |   |   |
|-------------------|---------|--------------------------------|---|---|
|                   | port    | <ul> <li>Start nest</li> </ul> | ) |   |
|                   | Size    | Sheet                          |   | * |
|                   | JALIE   |                                |   |   |
|                   |         |                                |   |   |
|                   |         |                                |   |   |
|                   |         |                                |   |   |
|                   |         |                                |   |   |
|                   |         |                                |   |   |
|                   |         |                                |   |   |
|                   |         |                                |   |   |
|                   |         |                                |   |   |
|                   |         |                                |   |   |
|                   |         |                                |   |   |
|                   |         |                                |   |   |
|                   |         |                                |   |   |
|                   |         |                                |   |   |
|                   |         |                                |   |   |
|                   |         |                                |   |   |
|                   |         |                                |   |   |
|                   |         |                                |   |   |
|                   |         |                                |   |   |
|                   |         |                                |   |   |
|                   |         |                                |   |   |
|                   |         |                                |   |   |
|                   |         |                                |   |   |
|                   |         |                                |   |   |
|                   |         |                                |   |   |
| 4                 |         |                                |   |   |
|                   |         |                                |   |   |

Vyberte podklad (i více podkladů) do kterého se mají díly naskládat

| () Deepnes | t - Industrial nesting |            |             |          | - 🗆 × |
|------------|------------------------|------------|-------------|----------|-------|
|            | Import                 | Start nest |             |          |       |
| ¢          | Size                   | Shee       | et Quantity | CAMsvg × |       |
|            | 500.0mm x 40           | 0.0mm      | 1           |          | • + - |
| Ø          | 116.7mm x 13           | 5.3mm      | 1           |          |       |
|            |                        |            |             | •        |       |
| 4          |                        | elect all  | •           |          |       |

Pro přidání vlastní podkladové plochy použijte "+" a doplňte rozměry

|               | Select all |  |
|---------------|------------|--|
| Add Rectangle |            |  |
| width         | mm         |  |
| height        | mm         |  |
| Add Can       | cel        |  |

Celý soubor lze vyexportovat do SVG nebo DXF. Vpravo dole se zobrazují různé výsledky rozeskládání

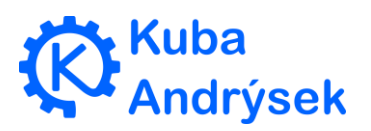

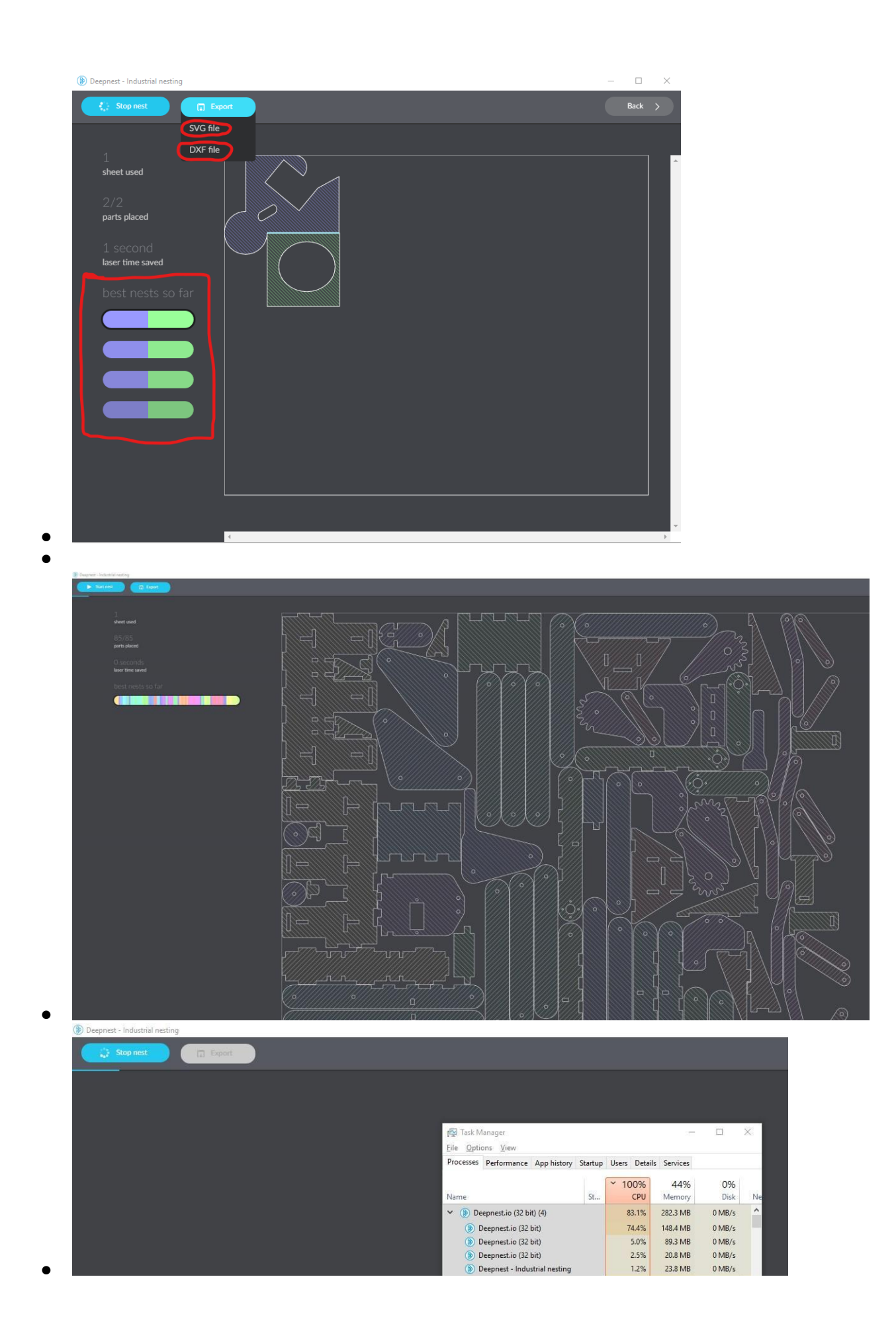

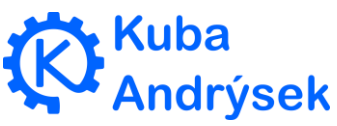

## Vychytávky

- Vytvoření výchozího nastavení
- Upravení nastavení funguje pouze pokud box má v sobě číselné nastavení (možná existují i jiné způsoby)
- Klikněte pravým tlačítkem na číselné políčko

| I State 1 PROFILE : 2D PROFILE | E1 🕨          |
|--------------------------------|---------------|
| 8 3 7 E E                      |               |
| ▼ Passes                       | $\frown$      |
| Tolerance                      | 0.01 mm       |
| Sideways Compensation          | Left 🔹        |
| Compensation Type              | In computer 💌 |
| Preserve Order                 |               |
| Stock to Leave                 |               |
| Smoothing                      |               |
| <b>ð</b> OK                    | Cancel        |

• Vyberte "Make All Default" pro uložení nastavení celého bloku

| I O 2D PRO     | FILE : 2D PROFILE1                            |
|----------------|-----------------------------------------------|
| 8 🗇            | 🗇 🗏 🕞                                         |
| ▼ Passes       | 3                                             |
| Tolerance      | 0.01 mm                                       |
| Sideways       | Reset to Built-in Default<br>Reset to Default |
| Compensa       | Make Default                                  |
| Preserve       | Make All Default<br>Edit Expression           |
| Stock to Leave |                                               |
| Smoothing      |                                               |
| 0              | OK Cancel                                     |

- Automatické zobrazení vyexportovaných dat v aplikaci
- Otevřete "Preferences"

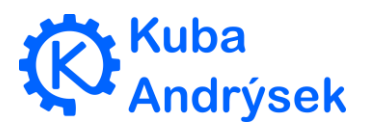

•

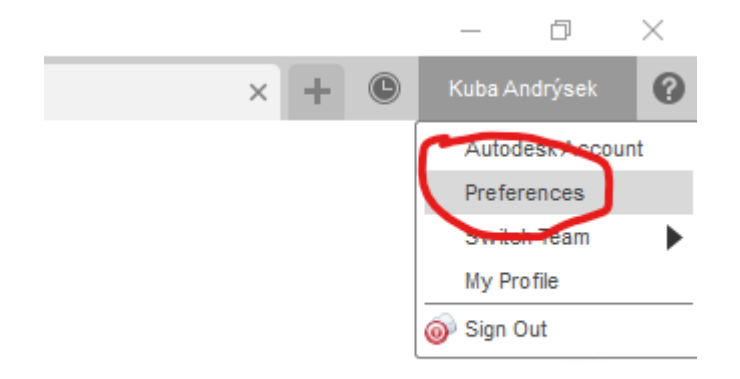

- •
- Přepněte se do "Manufacture" a vložte cestu k aplikaci, nebo vyberte "..." pro výběr softwaru, ve kterém chcete exportovaná data upravovat a prohlížet

| ✓ General                                  | Preferences controlling behavior in the Manufacture workspace |
|--------------------------------------------|---------------------------------------------------------------|
| API                                        |                                                               |
| Design                                     | External editor C: /Program Files/Inkscape.inkscape.exe       |
| Render                                     |                                                               |
| Manufacture                                | Enable Cloud Libraries 🗹                                      |
| Drawing                                    |                                                               |
| Simulation                                 | Browser Display Properties                                    |
| Mesh                                       | Show tool number                                              |
| Graphics                                   | Show too number 🖂                                             |
| Network                                    | Show tool compensation offsets                                |
| Data Collection and Use                    | Show operation machining time                                 |
| <ul> <li>Unit and Value Display</li> </ul> | Show tool description                                         |
| Simulation and Generati                    | ve Design Show setup work offset and spindle                  |
| <ul> <li>Default Units</li> </ul>          | Show cycle type 🗹                                             |
| Design                                     | Show manual NC                                                |
| Simulation and Generati                    | ve Design Show pattern type                                   |
| Preview                                    |                                                               |
|                                            | Prompts                                                       |
|                                            | Confirm generation when already valid                         |
|                                            |                                                               |
|                                            | Automatically generate toolpath on operation change           |
|                                            |                                                               |
|                                            |                                                               |
|                                            |                                                               |
|                                            |                                                               |
|                                            |                                                               |
|                                            |                                                               |
|                                            |                                                               |
|                                            | ][                                                            |

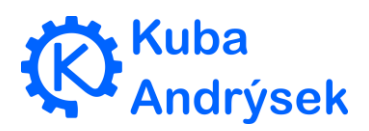